# 「Google Fit」と 「からだカルテ」の連携ガイド

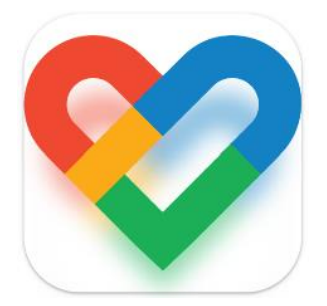

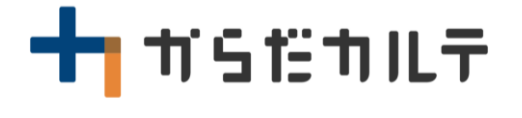

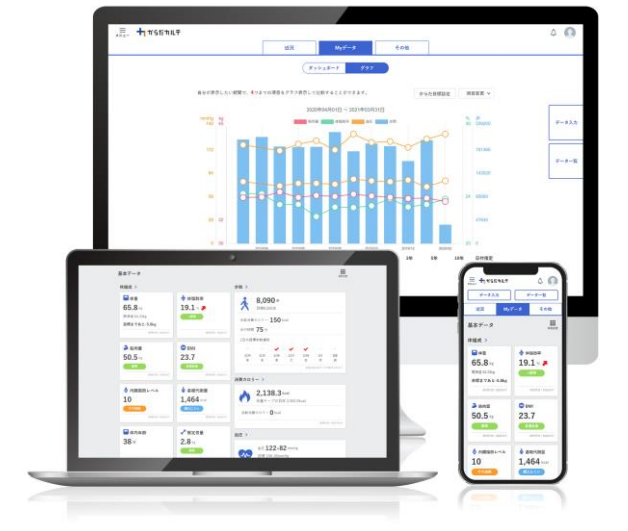

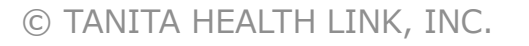

目次

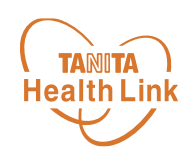

- 【はじめに】各種使用アプリと「からだカルテ」の連携イメージ ・・・・・・ P.3
- 【事前設定】「からだカルテ」と「Google Fit」のデータ連携手順 ・・・・ P.4
- 「Google Fit」のデータを「からだカルテ」へ取り込む手順 ・・・・・・ P.8

 ※本ガイドに掲載しているディスプレイ(表示画面)は解説用のイメージとなります。実際のものとは、デザイン・ 仕様・名称が一部異なる場合があります。
※Android、Google、Google Play、Google Fitは、Google LLCの商標または登録商標です。

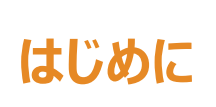

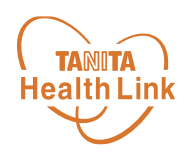

「Google Fit」で測定した歩数データは、「HealthPlanet(ヘルスプラネット)」アプリと 「Google Fit」アプリのデータ連携を行うことで「からだカルテ」から確認することができます。

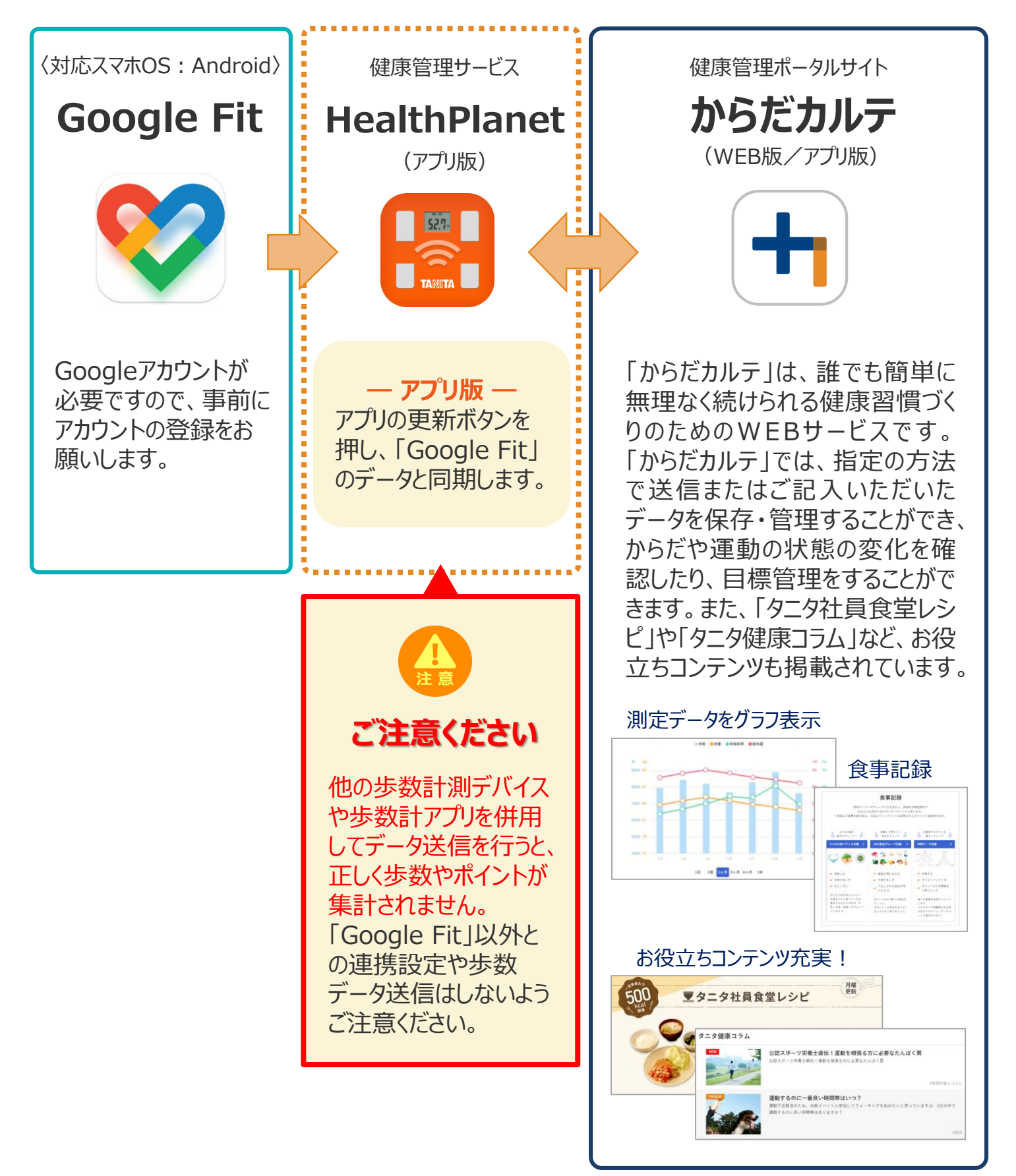

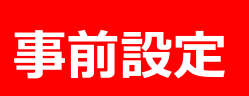

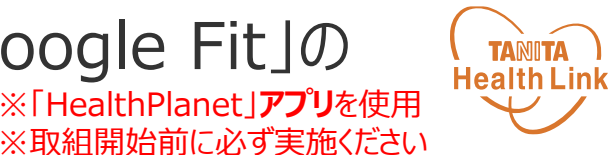

下記の手順に従い、取組開始までに「からだカルテ」と「Google Fit」のデータ連携を完了させて いただくようお願いします。(\*スマートフォンを使用します)

「からだカルテ」と「Google Fit」の

データ連携手順

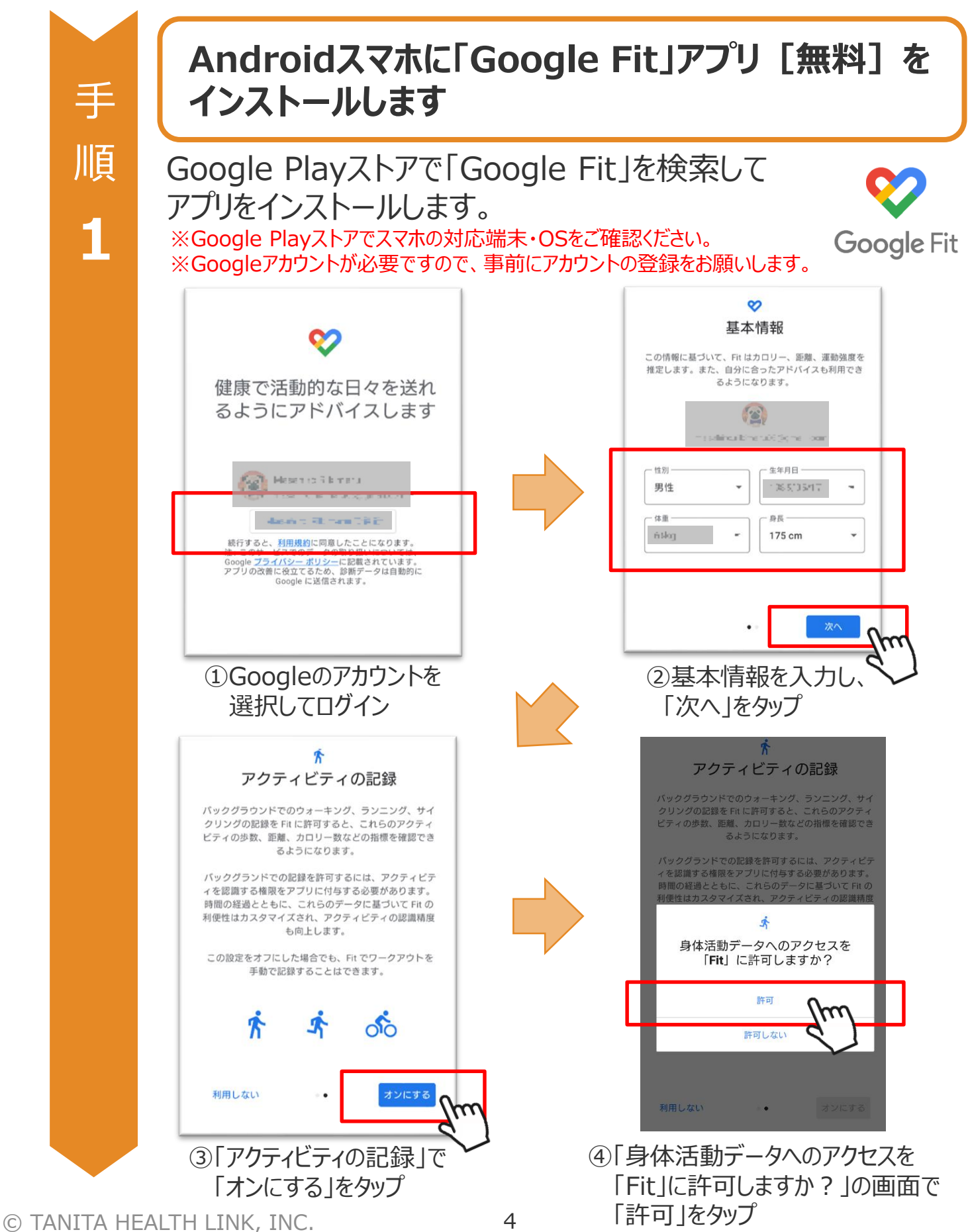

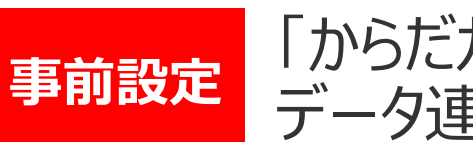

手

順

2

手

順

3

次

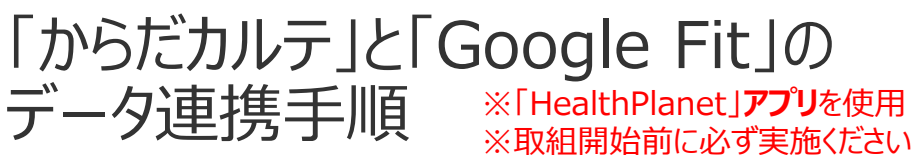

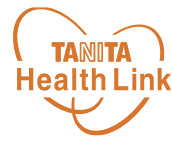

#### スマホで「HealthPlanet」にログインします

①「HealthPlanet」アプリをGoogle Playストアからダウンロード してください。

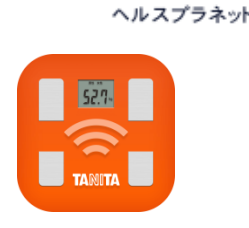

HealthPlanet

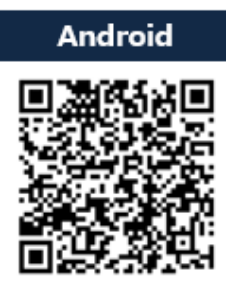

「HealthPlanet」アプリ

【使用可能なスマートフォン】対応OS: Android 6.0以上

 ②「からだカルテ」(事業参加用)のログイン用ID・パスワード でログインしてください。

#### 「HealthPlanet」と「Google Fit」を連携します

①「データを入力」をタップしてください。

| G HealthPlañet 8                 |                                  |                     |  |
|----------------------------------|----------------------------------|---------------------|--|
| +<br>データを入力                      | <br>グラフを見る                       | <b>:三</b><br>データを見る |  |
|                                  | 0:40                             |                     |  |
| <b>しろ、65</b> kg<br>目標まであと4.15kgで | です。                              | 別評価 目標設定            |  |
| <b>19.50</b> % ·標準<br>体脂肪率       | <b>48.60</b> ㎏ <b>标</b> 準<br>筋肉量 | 22.3<br>BMI 普通体重    |  |

© TANITA HEALTH LINK, INC.

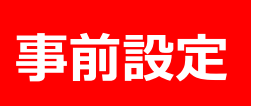

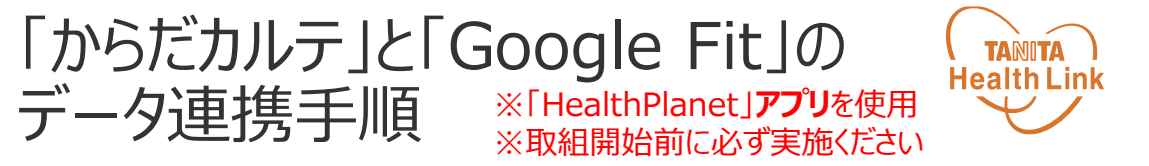

②「歩数」>「デバイス・データを選択する」をタップしてください。 ③データ連携の「Sign in with Google」をタップしてください。

| 手      | <b>く</b> データを入:       | カする            | くデータを入力する                                  |
|--------|-----------------------|----------------|--------------------------------------------|
| 順      | 🗆 体組成 🛛 💡 歩数 🛛        | ☆血圧 尿糖         | 🗇 体組成 🔗 歩数 📈 血圧 👓 尿糖                       |
| 3      | <u>〔™≇55</u> 〕 デバイス・ラ | ータを選択する        | 機器連携<br>活動量計・歩数計を通じてデータを自動的に入力できます。        |
|        | 日付                    | 12月22日(木)      | AM-161                                     |
|        | 歩数<br>歩数消費カロリー        | 3841 歩<br>kcal | FB-730                                     |
|        | 歩行時間                  | 分              | データ連携                                      |
|        | メモ                    | いカする           | Google Fit Google                          |
|        |                       |                | *他のデバイスとの併用はできません。                         |
|        |                       |                | *その他機器とのデータ連携や連携状況の確認をする場合は上のボタンからご確認ください。 |
|        |                       |                | 手入力に戻す                                     |
| 次<br>項 |                       |                |                                            |
| へ<br>つ |                       |                |                                            |
| づ      |                       |                |                                            |

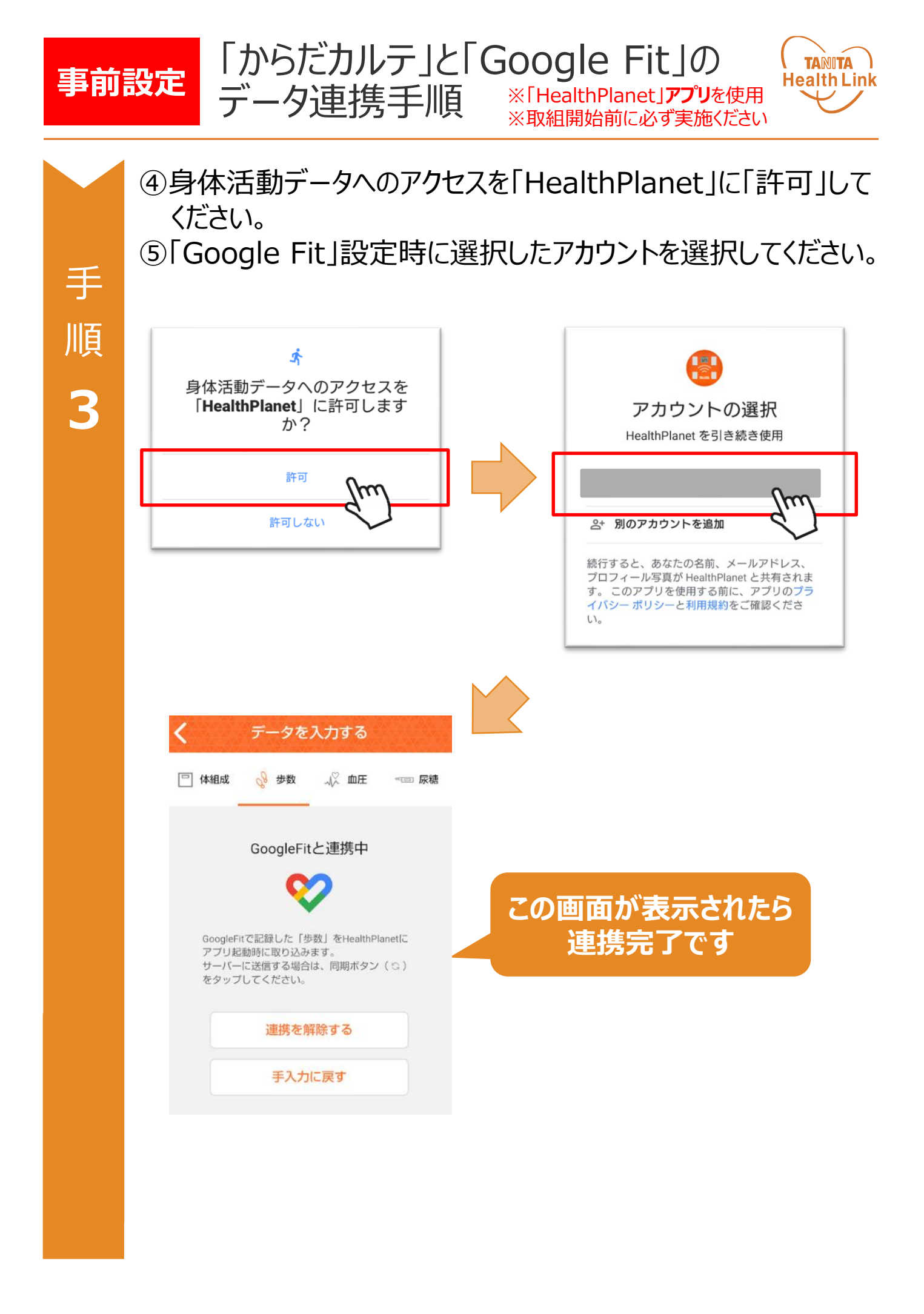

### 「Google Fit」のデータを 「からだカルテ」へ取り込む手順

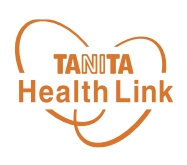

「Google Fit」で測定したデータを、「HealthPlanet」アプリを使用して「からだカルテ」へ取り 込みます。

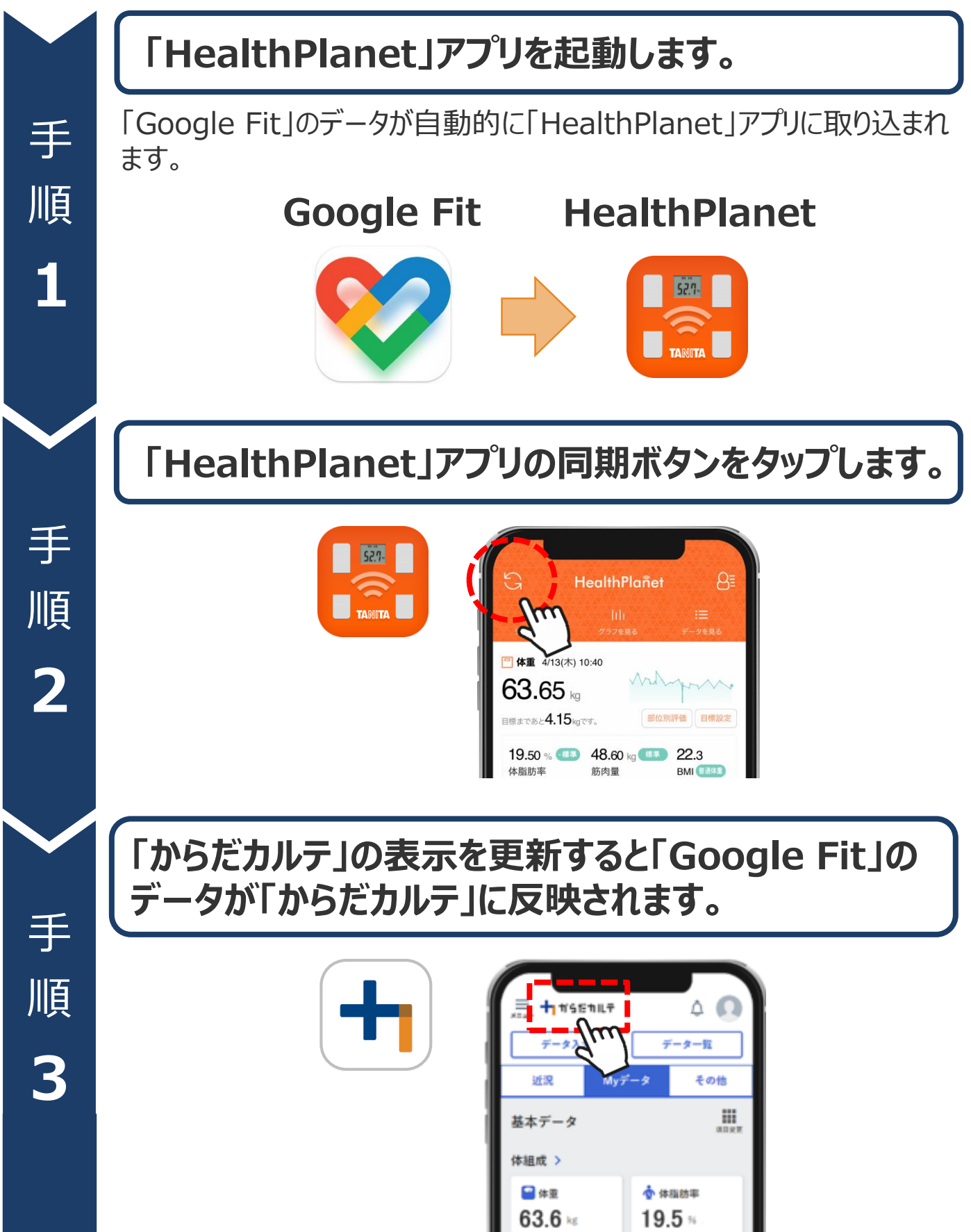

## 日本をもっと健康に!